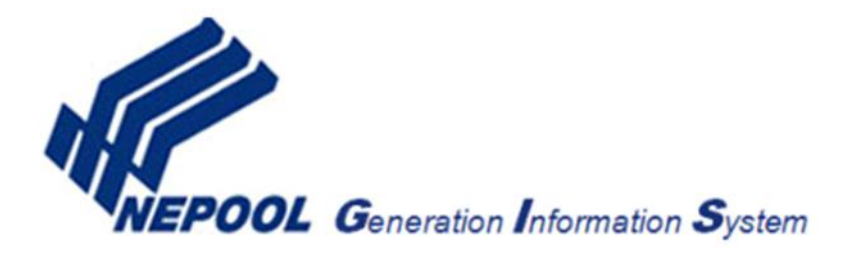

## **Forward Certificate Transfer Process**

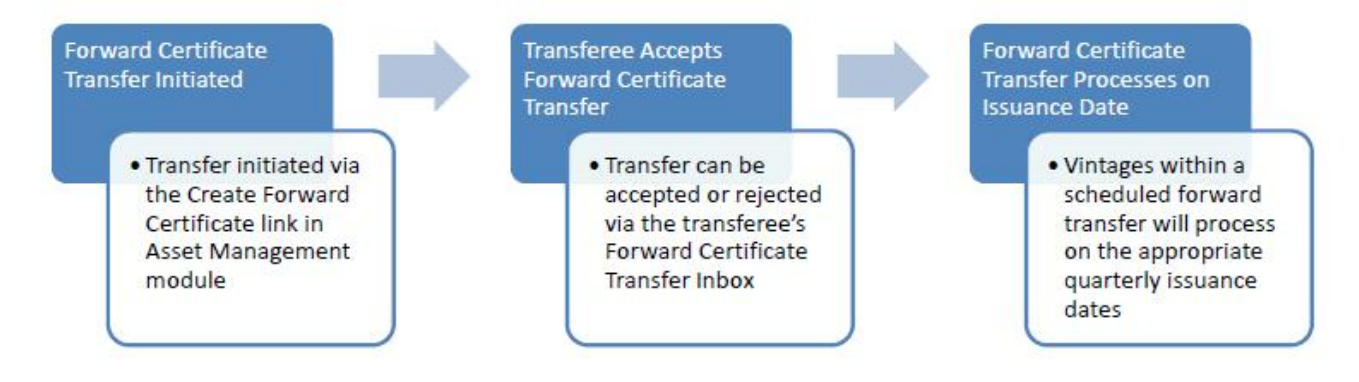

- 1. Upon logging in to your account, click the **Create Forward Certificate** link located in your Asset Management module.
- 2. Fill out the required fields within the New Forward Certificate Transfer form, and save. See the below for guidance on the fields within the form.
- 3. An email notification will be sent to both the transferee and transferor alerting both parties of the transfer.
- 4. The transferee can see all pending incoming forward certificate transfers via **the Forward Certificate Transfer Inbox** 
  - a. Click the hyperlinked Transfer Name/Alias to view details
  - b. Click the hyperlinked counterparty name to view counterparty contact details
  - c. Click Accept to put the forward certificate transfer in to effect, certificates will transfer
  - d. Click Reject to decline the forward certificate transfer, certificates will not transfer
    - i. Any forward certificate transfers left in Pending status will not process
- 5. The transferor can click the **View All Forward Certificates** link located in the Asset Management module to view a complete listing of all forward transfers scheduled out of their account.
  - a. If Rescindable column is yes, the transferor can edit a pending forward by clicking the hyperlinked Transfer Name/Alias text
  - b. Editing an approved forward will cause that forward to go back in to pending status, requiring re-acceptance of the transfer by the transferee
- 6. The transferee can click the **My Forward Certificates** link within the Account Holder Reports section to view a complete listing of all forward transfers scheduled in to their account.
- 7. Forward certificate transfers will process on the appropriate certificate issuance date for the involved vintages
  - Example: January and February 2015 forward certificate transfers will process on July 15<sup>th</sup>

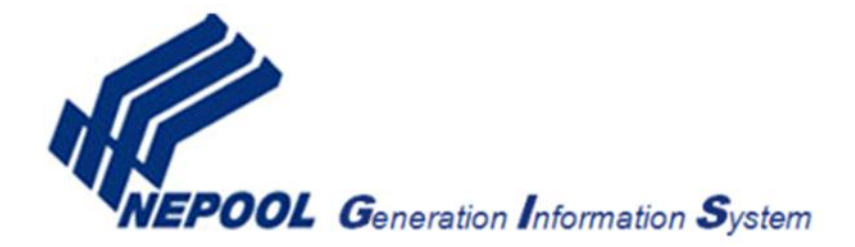

## **New Forward Certificate Transfer Form**

**Forward Certificate Name/Alias**: Transferor assigned name for the scheduled forward certificate transfer viewable by both the transferee and transferor.

**Receiving Account Holder**: The account in which the certificates will be deposited, the transferee.

Begin Vintage: The first generation month and year to be transferred to the transferee.

End Vintage: The last generation month and year to be transferred to the transferee.

**Priority:** Each forward certificate transfers name can be assigned a priority, with "1" having top priority over all subsequent forward certificate transfers. In the event a forward certificate transfer with a higher priority transfers the full set of available certificates, any lower priority forward transfers will fail. By default the system applies a "0" priority, meaning no priority.

**All or Nothing:** Requires the full quantity of certificates to be available for transfer if the Monthly Fixed Amount method is used or forward certificate will fail. Example: 100 certificates entered in to the Monthly Fixed Amount field, 95 certificates available for transfer, the forward certificate transfer will fail.

**Partial Fill:** If the Monthly Fixed Amount method is used and full quantity of certificates is not available for transfer, the quantity available will be transferred. Example: 100 certificates entered in to the Monthly Fixed Amount field, 95 certificates available for transfer, 95 certificates will transfer.

**Note/Transferee:** Optional description of forward certificate terms to be entered by the transferor and viewable by both the transferor and transferee.

**Show Import Generators/Show My Generators:** This button can be used to toggle between viewing the transferor's approved generators or a list of approved import generators. By default the transferor's generators are displayed.

Monthly Percentage: A percentage applied to the monthly certificate output to be transferred.

Monthly Fixed Amount: A fixed monthly whole number value of certificates to be transferred.

**Selection of this box will block all capability to rescind, edit or change this Forward certificate:** If selected, only the NEPOOL GIS administrator will have the ability to modify the schedule transfer, contingent on confirmation from both the transferor and transferee.